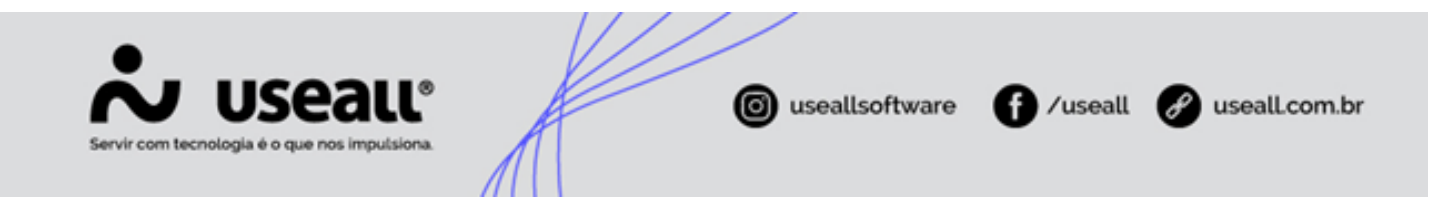

# Transportadoras no Portal do representante

| Aviso                                |
|--------------------------------------|
| Este manual está em desenvolvimento. |
| • Objetivo                           |
| • Processos                          |

## Objetivo

O **Módulo Transportadoras** no **Portal do Representante** tem como finalidade facilitar o cadastro e gerenciamento das transportadoras, permitindo a inclusão dessas informações nos pedidos e propostas. Este módulo centraliza os dados das transportadoras de forma organizada, incluindo informações de identificação, endereço e dados fiscais. Além disso, proporciona aos representantes acesso rápido e intuitivo às informações, melhorando a eficiência nas interações.

### Processos

No módulo **Transportadoras**, estarão disponíveis o campo pesquisar permitindo buscar as transportadoras já cadastradas, os filtros para refinar as buscas, a *grid* de informações e o botão para novo cadastro.

Matriz Criciúma & (48) 3411-0600 Unidade Florianópolis & (48) 99168-2865 Unidade Caxias do Sul & (54) 99631-8810

| Servir com tecnologia é o que nos impulsiona. | ( useallsoftware | f /useall | 🔗 useall.com.br |
|-----------------------------------------------|------------------|-----------|-----------------|
|                                               |                  |           |                 |

| No Useau    |                                                                                                    | :                             |
|-------------|----------------------------------------------------------------------------------------------------|-------------------------------|
| 0           | Transportadoras                                                                                                    |                               |
|             | ٩                                                                                                    | Pesquisar =                   |
| f Início    | USEALL A TRANSPORTES LTDA                                                                                                    | CNPJ:                         |
|             | By Rua Visconde de Canu, 630 - Santa Bárbara - 88804-320 - Oriclima - SC USEALL AB TRANSPORTES LIDA                                                                                 | Fone: (48) 3444-5599          |
| Pedidos ~   | # Rua Visconde de Cairu, 630 - Santa Bárbara - 88804-320 - Oricima - SC<br>Bio Rua Visconde de Cairu, 630 - Santa Bárbara - 88804-320 - Criciúma - SC                               | CNR2:<br>Fone: (48) 3444-5588 |
| Propostas   | USEALL ABC TRANSPORTES LTDA<br># Rua Visconde de Cairu, 630 - Santa Bárbara - 88804-320 - Criciúma - SC<br>B Rua Visconde de Cairu, 630 - Santa Bárbara - 88804-320 - Criciúma - SC | CNPJ:<br>Fome (48) 3444-5825  |
| Faturamento | USEALL DTRANSPORTES LTDA<br># Rua Visconde de Cairu, 630 - Santa Bárbara - 88804-320 - Criciúma - SC<br>Rua Visconde de Cairu, 630 - Santa Bárbara - 88804-320 - Criciúma - SC      | CNRJ:<br>Fone: (48) 3444-6636 |
|             | USEALL DEF TRANSPORTES LTDA<br># Ria Visconde de Cairu, 630 - Santa Bárbara - 88804-320 - Criciúma - SC<br># Ria Visconde de Cairu, 630 - Santa Bárbara - 88804-320 - Criciúma - SC | CNPJ:<br>Fone (48) 34444-5858 |
|             |                                                                                                    |                               |
|             |                                                                                                    |                               |
|             | Rema por página 25 + 1-5 de 5 < >                                                                                                    | •                             |

#### Pesquisar

No campo pesquisar pode-se informar o nome da transportadora ou o CNPJ, ao clicar no botão **Pesquisar**, o sistema realizará a busca e exibirá os resultados na *grid*.

| 🕹 useau     |                                                                                                    |           |        |  |  |
|-------------|----------------------------------------------------------------------------------------------------|-----------|--------|--|--|
|             | Transportadoras                                                                                                    |           |        |  |  |
|             | Q, USEALLAB                                                                                                    | Pesquisar | -<br>- |  |  |
| Inicio      | USEALL AB TRANSPORTES LTDA     CNP2:       # Ria Visconde de Caru, 500 - Santa Bábara - 8800-1320 - Ciclúma - 80     CNP2:       B; Ria Visconde de Caru, 500 - Santa Bábara - 8800-1320 - Ciclúma - 80     Fone:       USEALL ABC TRANSPORTES LTDA     Fone:       # Ria Visconde de Caru, 500 - Santa Bábara - 8800-1320 - Ciclúma - 80     CNP2:       # Ria Visconde de Caru, 500 - Santa Bábara - 8800-1320 - Ciclúma - 80     CNP2:       # Ria Visconde de Caru, 500 - Santa Bábara - 8800-1320 - Ciclúma - 80     CNP2: |           |        |  |  |
| Pedidos ~   |                                                                                                    |           |        |  |  |
| Titulos     |                                                                                                    |           |        |  |  |
| Faturamento |                                                                                                    |           |        |  |  |
| Comissões v |                                                                                                    |           |        |  |  |
|             |                                                                                                    |           |        |  |  |
|             |                                                                                                    |           |        |  |  |
|             |                                                                                                    |           |        |  |  |
|             |                                                                                                    |           |        |  |  |
|             |                                                                                                    |           |        |  |  |
|             | terro por página 25 ∞ 12.0+2 < >                                                                                                    |           | ÷      |  |  |

#### **Filtros**

Matriz Criciúma & (48) 3411-0600 Unidade Florianópolis & (48) 99168-2865 Unidade Caxias do Sul & (54) 99631-8810

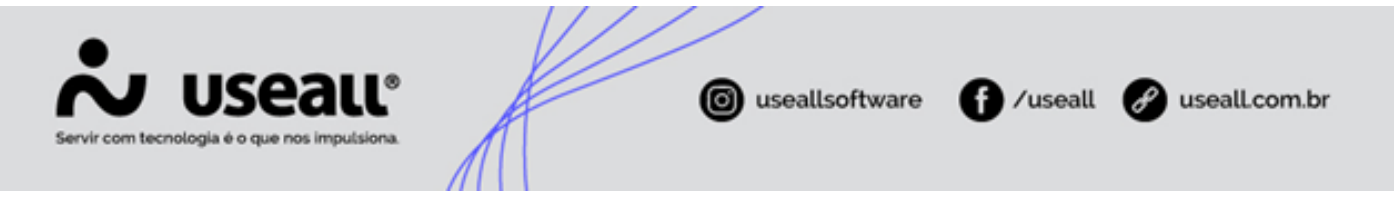

Ao clicar no ícone —, os filtros serão exibidos. Após preenchê-los, basta clicar no botão **Filtrar** para que o sistema exiba na *grid* os cadastros das transportadoras correspondentes. Ao clicar no botão **Limpar**, o sistema apagará todos os filtros informados.

| loseau <sup>.</sup> |                                                                                                    | × Fechar           |
|---------------------|----------------------------------------------------------------------------------------------------|--------------------|
|                     | Transportadoras                                                                                                    | Razão social       |
|                     | Q, USFALLAB                                                                                                    | Nome fantasia      |
| f Início            | USEALLA BTANASPORTES LTDA<br># Ria Visconde de Canu, 500 - Santa Binhars - 88054-320 - Chichana - 5C<br>m, Ria Visconde de Canu, 500 - Santa Binhars - 88054-320 - Chichana - 5C<br>From: (45) 3444-558 |                    |
| Clientes            | USEALL ARC TRANSPORTES LTDA                                                                                                    | CPF Clidade        |
| Pedidos ~           | Rus Visconde de Cani, 630 - Santa Bárbara - 88804-520 - Criciana - SC Fone (49) 3444-5825                                                                                                    | UF +               |
| Propostas           |                                                                                                    |                    |
| Faturamento         |                                                                                                    |                    |
| . O., Comissoes v   |                                                                                                    |                    |
|                     |                                                                                                    |                    |
|                     |                                                                                                    |                    |
|                     |                                                                                                    |                    |
|                     | teres por páges 25 + %2 de 2 < >                                                                                                    | 📑 Limpar 🗦 Filtrar |

#### Cadastrar transportadora

Para cadastrar uma nova transportadora, pode-se clicar no botão + ou selecionar o botão **Cadastrar transportadora** disponível no módulo **Início**. A tela **Cadastro de transportadora** será exibida para o preenchimentos dos dados, essa tela é dividida em três quadros: Identificação, Endereço padrão e Fiscal.

#### • Identificação

Nesse quadro, deve-se preencher os dados para identificação da transportadora:

Matriz Criciúma & (48) 3411-0600 Unidade Florianópolis & (48) 99168-2865 Unidade Caxias do Sul & (54) 99631-8810

| J US                        | eall <sup>®</sup><br>que nos imputsiona. | A | () useallsoftw | vare <b>f</b> /u | useall 🕜 useall.c |
|-----------------------------|------------------------------------------|---|----------------|------------------|-------------------|
| Identifica                  | ação                                     |   |                |                  |                   |
| <sup>Tipo</sup><br>Juridica |                                          |   | *              |                  | ۹                 |
| Razão soc                   | tial                                     |   |                |                  |                   |
| Nome fan                    | tasia                                    |   |                |                  |                   |
| E-mail                      |                                          |   |                |                  |                   |
|                             | Telefone                                 |   | Celular        |                  |                   |
|                             | ž.                                       |   |                |                  |                   |

- Tipo: deve-se informar se a transportadora é pessoa física ou jurídica;
- CNPJ/CPF: deve-se informar o CNPJ ou CPF da transportadora, conforme o campo Tipo for informado;

Ao informar o CNPJ e clicar no ícone  $\mathsf{Q}$  o sistema buscará e preencherá os dados correspondentes a transportadora informada.

 Razão social/Nome: deve-se informar a razão social da transportadora, caso o tipo seja pessoa física, devese informar o nome;

Quando a transportadora for pessoa física, o campo Data de nascimento ficará disponível para preenchimento.

· Nome fantasia: deve-se informar o nome fantasia da transportadora;

Esse campo ficará disponível apenas quando o tipo for pessoa jurídica.

- E-mail: pode-se informar um e-mail;
- Telefone: pode-se informar um telefone;

Matriz Criciúma & (48) 3411-0600 Unidade Florianópolis & (48) 99168-2865 Unidade Caxias do Sul & (54) 99631-8810

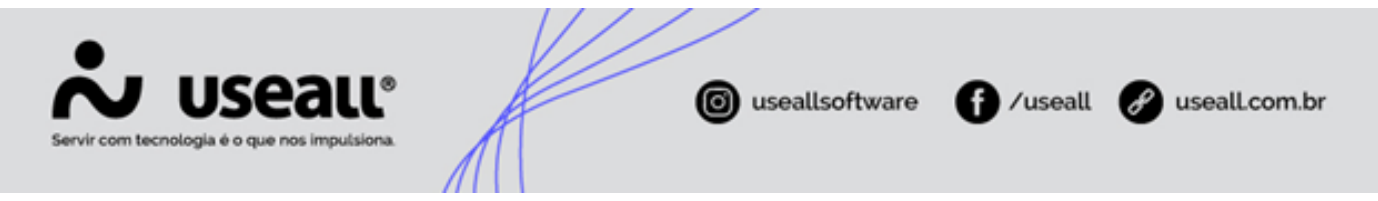

- Celular: pode-se informar um celular;
- **Observação**: pode-se informar uma observação para o cadastro da transportadora.

#### • Endereço padrão

Nesse quadro, deve-se preencher os dados de endereço da transportadora:

| Endereço padrão           |        |
|---------------------------|--------|
| CEP Q Q                   |        |
| Endereço                  | Número |
| Complemento               |        |
| Bairro                    |        |
| Cidade                    | -      |
| Endereço de entrega       |        |
| ✓ Utiliza endereço padrão |        |

• CEP: deve-se informar o CEP correspondente ao endereço da transportadora;

Ao informar o CEP e clicar no ícone Q, o sistema buscará e preencherá os dados correspondentes ao endereço da transportadora informado.

Além disso, ao clicar no ícone **O**, o sistema exibirá um mapa para a localização da transportadora.

- Endereço: pode-se informar o endereço;
- Número: pode-se informar o número;
- · Complemento: pode-se informar o complemento;
- Bairro: pode-se informar o bairro;
- Cidade: deve-se informar a cidade;

Matriz Criciúma & (48) 3411-0600 Unidade Florianópolis & (48) 99168-2865 Unidade Caxias do Sul & (54) 99631-8810

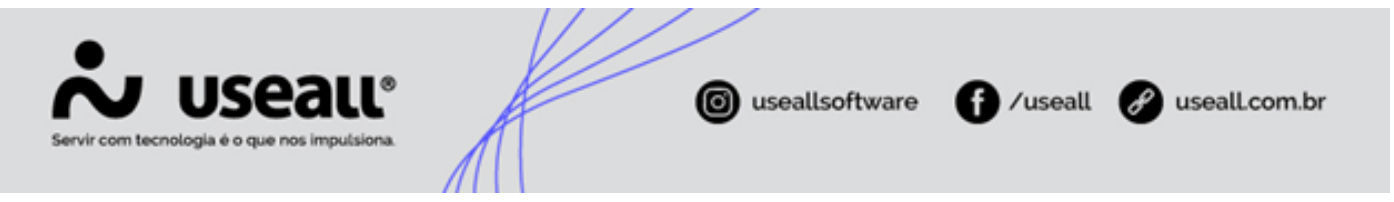

• Endereço de entrega: se o parâmetro Utilizar endereço padrão estiver habilitado, o sistema utilizará o endereço padrão cadastrado. Caso não esteja habilitado, deve-se preencher um novo endereço para entrega:

| Endereço de entrega     |        |
|-------------------------|--------|
| Utiliza endereço padrão |        |
| CEP Q                   |        |
|                         |        |
| Endereço                | Número |
| Complemento             |        |
| Pairra                  |        |
|                         |        |
| Cidade                  | *      |

Nesse quadro, devem ser informados os dados de endereço de entrega correspondente. Os campos para preenchimento são: **CEP, Endereço, Número, Complemento, Bairro** e **Cidade**.

#### Fiscal

Nesse quadro, deve-se preencher os dados fiscais da transportadora:

| Fiscal                   |   |                    |                                  |          |                     |  |
|--------------------------|---|--------------------|----------------------------------|----------|---------------------|--|
| Tipo<br>Não contribuinte | ~ | Inscrição estadual | <sub>Tipo</sub><br>Não se aplica | <b>~</b> | Inscrição municipal |  |
| Tipo<br>Não se aplica    | Ŧ | Inscrição SUFRAMA  |                                  |          |                     |  |

- Tipo (estado): deve-se informar a opção que se enquadra no tipo da transporta: Não contribuinte, Contribuinte isento de IE ou Contribuinte com IE;
- Inscrição estadual: deve-se informar a Inscrição estadual, caso tenha selecionado no campo tipo (estado) a opção Contribuinte com IE;
- Tipo (município): deve-se informar a opção que se enquadra no tipo da transporta: Não aplica, Isento ou Informada;

Matriz Criciúma & (48) 3411-0600 Unidade Florianópolis & (48) 99168-2865 Unidade Caxias do Sul & (54) 99631-8810

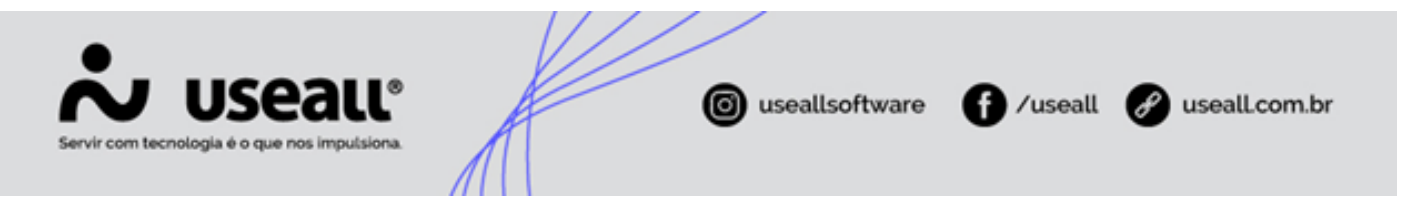

- Inscrição municipal: deve-se informar a Inscrição municipal, caso tenha selecionado no campo tipo (municipal) a opção Informada;
- Tipo (SUFRAMA): deve-se informar a opção que se enquadra no tipo da transporta: Não se aplica ou Informada;
- Inscrição SUFRAMA deve-se informar a inscrição SUFRAMA, caso tenha selecionado no campo tipo (SUFRAMA) a opção Informada;

Após concluir o preenchimento dos campos, basta clicar no botão **Salvar** para que o cadastro seja finalizado, o mesmo será apresentado na *grid* de informações. Ao clicar no botão **Cancelar**, o sistema retornará à tela geral do módulo **Transportadoras**.

#### Grid de informações

Ao acessar o módulo **Transportadoras**, será possível visualizar as transportadoras já cadastrados na *grid* de informações.

| 🕹 useau                               |                                                                                                    |                                                | ÷        |
|---------------------------------------|----------------------------------------------------------------------------------------------------|------------------------------------------------|----------|
| 0                                     | Transportadoras   Q                                                                                                    | Peso                                           | juisar 👳 |
| f Início                              | USEALL A TRANSPORTES LTDA<br>같 Rua Visconde de Caliu, 630 - Santa Bárbara - 5800-530 - Criciúma - 50<br>题 Rua Visconde de Caliu, 630 - Santa Bárbara - 5800-520 - Criciúma - 50<br>USEALL AB TRANSPORTES LTDA                                                                                                    | CNR1<br>Fone (48) 3444-5599                    |          |
| Transportadoras   Pedidos   Propostas | Piue Visconde de Caru, 630 - Santa Bárbara - 88804-320 - Orioluma - SC       Rua Visconde de Caru, 630 - Santa Bárbara - 88804-320 - Orioluma - SC       USEALL ABC TRANSPORTES LTDA                                                                                                    | CNRJ<br>Fone: (48) 3444-5588                   | _        |
| Titulos                               | Image: New Veccords of Carlu, Sub-Safeta Balloka-200 - Chickman - Sid     Image: New Veccords of Carlu, Sid> - Safeta Balloka-200 - Chickman - Sid     USEALL D TRANSPORTES LTDA     If: New Veccords of Carlu, Sid> - Safeta Balloka-200 - Chickman - Sid     Image: New Veccords of Carlu, Sid> - Safeta Balloka-200 - Chickman - Sid     Image: New Veccords of Carlu, Sid> - Safeta Balloka-200 - Chickman - Sid     Image: New Veccords of Carlu, Sid> - Safeta Balloka-200 - Chickman - Sid     Image: New Veccords of Carlu, Sid> - Safeta Balloka-200 - Chickman - Sid     Image: New Veccords of Carlu, Sid> - Safeta Balloka-200 - Chickman - Sid     Image: New Veccords of Carlu, Sid> - Safeta Balloka-200 - Chickman - Sid | CN47<br>Fone: (48) 3444-5825<br>CNR/I<br>CNR/I |          |
|                                       | USEALL DEF TRANSPORTES LTDA<br>∯ Rua Visconde de Cairu, 630 - Santa Bárbara - 88804-920 - Ciriciuma - SC<br>∰, Rua Visconde de Cairu, 630 - Santa Bárbara - 88804-920 - Ciriciuma - SC                                                                                                    | CNPJ:<br>Fone: (46) 34444-5858                 |          |
|                                       |                                                                                                    |                                                |          |
|                                       | Reres por página 25 🛩 1-5 de 5 < >                                                                                                    |                                                | +        |

Para visualizar ou editar o cadastro de uma transportadora, basta clicar sobre o nome da transportadora, que estará em azul, no estilo *link*. A tela **Cadastro de transportadora** será exibida com os dados correspondentes.

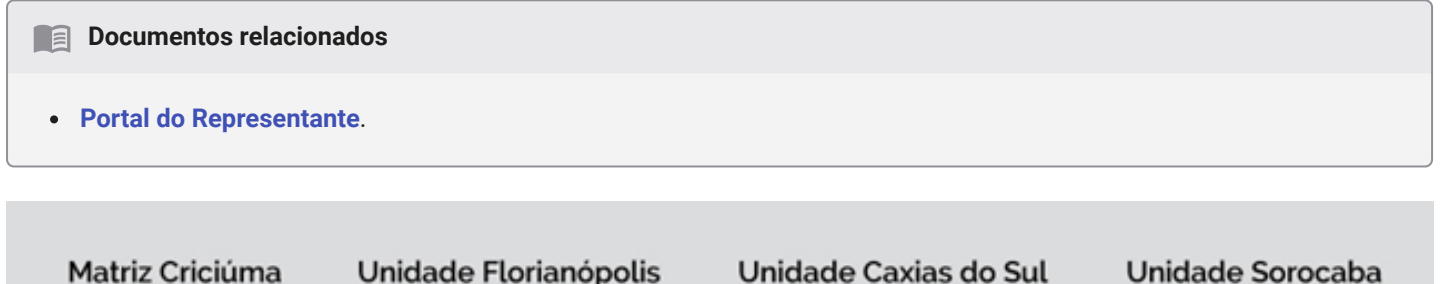

6 (48) 3411-0600

Unidade Florianópolis

Unidade Caxias do Sul & (54) 99631-8810

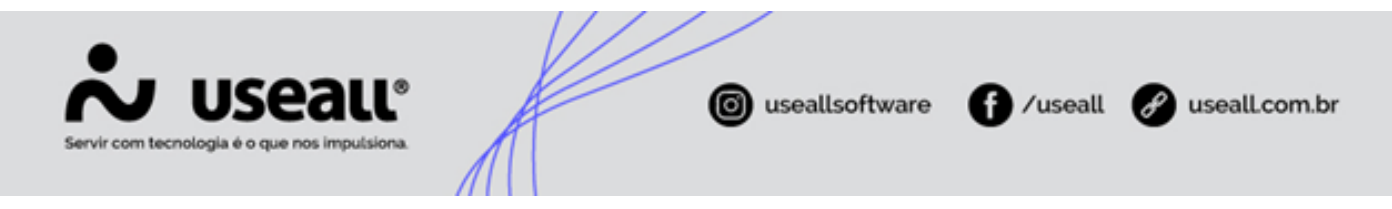

Acesse a área de vídeos e confira os tutoriais!!

Voltar ao topo

Matriz Criciúma & (48) 3411-0600 Unidade Florianópolis & (48) 99168-2865 Unidade Caxias do Sul & (54) 99631-8810